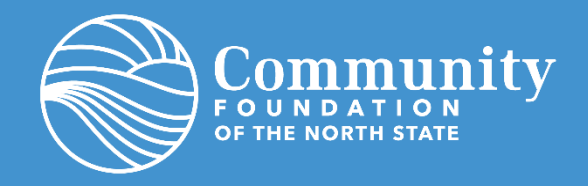

# Requesting a Grant from Your Fund in Fund Holder Portal

Requesting grants from your donor advised fund at CFNS is easy! The fund holder portal gives you one-stop-shop access to your fund's historic grants and an easy to complete form to submit new grant requests.

Please note, to access the Grant Request form you must login to your Fund Holder Portal account. If you are new to the Portal too, check out these step-by-step instructions <u>HERE</u>.

As always, our staff is ready to answer any questions you might have. If you'd like assistance with the portal, please contact us: <u>info@cfnorthstate.org</u> or 530-244-1219.

*Please note, this option is only enabled for select funds. If you do not see the Grant Request tab in your portal email us for assistance at <i>info@cfnorthstate.org*.

### CONTENTS

| Choose a Grantee                  | . 2-3 |
|-----------------------------------|-------|
| Grant Form Completion             | 4     |
| Grant Request Review & Submission | 5     |

# **TO BEGIN**

Login to your Fund Holder Portal account and click on the Grant Request tab.

| Home | Contributions | Grants | Grant Request | Statements | Files | Logout |
|------|---------------|--------|---------------|------------|-------|--------|
|      |               |        |               |            |       |        |

## **CHOOSE A GRANTEE**

You can select past grantees, foundation funds, search the system for eligible grantees by name, or enter new grantee details manually.

#### **CHOOSE GRANTEE FROM LIST**

- Grantees you have given to in the past Lists grantees that have previously received donations from the fund advisor.
- Foundation funds you have given to in the past Lists foundation funds that have previously received donations from the fund advisor.
- Other foundation funds Lists funds/programs that are setup to receive donations.

| Choose from previous Grantee                   |   |
|------------------------------------------------|---|
| Grantees you have given to in the past         |   |
| Yosemite Foundation                            | • |
| Foundation funds you have given to in the past |   |
|                                                | • |
| Other foundation funds                         |   |
|                                                | • |

#### SEARCH FOR OTHER GRANTEES

• Enter keyword details for the nonprofit you would like to fund. Not all fields need to be filled out. A list of potential grantees will populate based on the search results.

| Search for other Grantees |                        |  |  |  |
|---------------------------|------------------------|--|--|--|
| Name                      | Help for Homeless Pets |  |  |  |
| City                      | Dallas                 |  |  |  |
| State                     | TX Search              |  |  |  |

#### ENTER GRANTEE INFORMATION MANUALLY

• If you prefer, you can manually enter all grantee details. Be sure to include all required fields to help expedite your grant request.

| Enter Grantee information manually |  |  |  |  |
|------------------------------------|--|--|--|--|
| Name *                             |  |  |  |  |
| Address *                          |  |  |  |  |
| Citv*                              |  |  |  |  |

## **GRANT FORM COMPLETION**

After you either select an existing grantee or submit information for a new one, the grant request form becomes available.

**Description -** Provide a brief description of this grant's purpose (ex. General operating support).

**Amount -** Enter the grant amount (grant amount minimum is \$250 per grant).

**Anonymous** (*optional*) - Check this box if the grant is being given anonymously, meaning the *fund name* is not visible to the recipient. Your name as a fund advisor is always kept private.

**Recurring** – Recurring grants are not supported in the system, please ignore this checkbox.

**Attachment** (*optional*) - Attach supporting documentation by browsing to the file or by dragging and dropping the file on the page (ex. Event sponsorship form).

**Attachment Description** (optional) - Enter details about the attached documentation.

**Notes to Foundation Staff** (*optional*) – If you are working with a specific contact at an organization provide their name and email here.

| Grantas             | Community Foundation of the North State |
|---------------------|-----------------------------------------|
| Grantee             | Community Foundation of the North State |
| Description         |                                         |
|                     |                                         |
|                     | 0/255 characte                          |
| Amount              |                                         |
|                     |                                         |
| Anonymous           |                                         |
| Recurring           |                                         |
| •                   |                                         |
| Attachment          |                                         |
|                     | Choose Files No file chosen             |
|                     | (or drag and drop anywhere on the page) |
| Attachment          |                                         |
| Description         |                                         |
|                     |                                         |
| Notes to Foundation |                                         |
| Stall               |                                         |
|                     |                                         |
|                     |                                         |
|                     |                                         |
|                     |                                         |
|                     |                                         |

Click the blue "Add To Grant Requests" button when complete. Then repeat the process if you have additional grants to recommend.

# **GRANT REQUEST REVIEW & SUBMISSION**

As you add new requests, they are listed within Grant Requests. You can delete and edit if necessary.

To submit your grant requests to the Community Foundation, click the blue "Review" button.

| Grant Requests |                                               |                                                 |          |        |  |
|----------------|-----------------------------------------------|-------------------------------------------------|----------|--------|--|
|                | Recipient                                     | Description                                     | Amount   |        |  |
| Delete         | Community<br>Foundation of the<br>North State | To support example grant program.               | 500.00   | Edit   |  |
| Delete         | CREF                                          | Funding for another<br>grant example<br>program | 750.00   | Edit   |  |
|                |                                               | Grant Request Total                             | 1,250.00 | Review |  |

On the final confirmation page, review grant requests, read the authorization statement, and click the blue "Submit Requests" button.

| Review Grant Requests                                                                                                    |                                                                                                    |                                                                        |                                                                              |
|----------------------------------------------------------------------------------------------------|----------------------------------------------------------------------------------------------------|------------------------------------------------------------------------|------------------------------------------------------------------------------|
| Grantee                                                                                                    | Description                                                                                                    | Amount                                                                 | Anonymous                                                                    |
| Community Foundation of the North<br>State                                                                                                    | To support example grant program.<br>Notes to Foundation Staff:                                                                                                    | \$ 500.00                                                              | No                                                                           |
| CREF                                                                                                    | Funding for another grant example<br>program<br>Notes to Foundation Staff:                                                                                                    | \$ 750.00                                                              | No                                                                           |
|                                                                                                    | Total                                                                                                    | \$<br>1,250.00                                                         |                                                                              |
| By clicking "Submit Requests" I attest tha<br>personal financial obligation on behalf of<br>that no tangible benefit, goods or service:<br>received by any individual or entity conne<br>grants, loans, compensation or similar pa<br>Submit Requests | It the grant recommendation does not represe<br>the fund representative(s), family member(s),<br>s, such as membership, dinners, tickets, adve<br>cted with the Fund; and donors, advisors or n<br>yments from donor advised funds. | ent payment of<br>or businesses<br>rtisements, etc<br>elated parties a | a pledge or other<br>we control; and<br>were or will be<br>are not receiving |

Submitted grant requests will display in the grant history of your portal.

| Grants     |            |                                                  |                                                    |          |        |
|------------|------------|--------------------------------------------------|----------------------------------------------------|----------|--------|
| • Date     | ≎ Status ¥ | * Recipient                                      | Description                                        | * Amount | ٠      |
| 07/31/2023 | Request    | CREF                                             | Funding for<br>another grant<br>example<br>program | 750.00   | Cancel |
| 07/31/2023 | Request    | Community<br>Foundation<br>of the North<br>State | To support<br>example grant<br>program.            | 500.00   | Cancel |